## 本管バージョンアップマニュアル

## インストールを開始します。

<u>バージョンアッププログラム</u>をクリックし、EXEを実行します。

※セキュリティなどで実行できない場合は、一旦デスクトップ等に保存をし、ダブルクリックで実行してください。

2 "ユーザーアカウント制御"のセキュリティが表示されたら〔はい〕をクリックします。

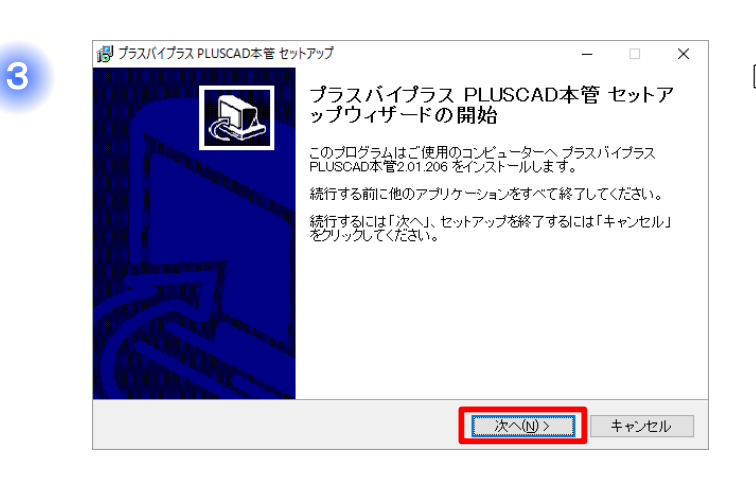

〔次へ〕をクリックします。

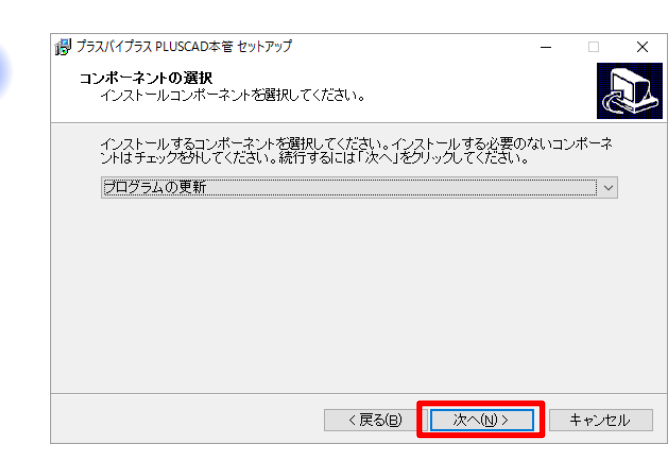

〔次へ〕をクリックします。

〔インストール〕をクリックします。

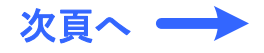

J プラスバイブラス PLUSCAD本管 セットアップ
 - 
 - 
 ×
 インストール準備完了
 ご使用のコンピュータへ ブラスバイブラス PLUSCAD本管 をインストールする準備が
 できました。
 ・
 ・
 ・
 ・
 ・
 ・
 ・
 ・
 ・
 ・
 ・
 ・
 ・
 ・
 ・
 ・
 ・
 ・
 ・
 ・
 ・
 ・
 ・
 ・
 ・
 ・
 ・
 ・
 ・
 ・
 ・
 ・
 ・
 ・
 ・
 ・
 ・
 ・
 ・
 ・
 ・
 ・
 ・
 ・
 ・
 ・
 ・
 ・
 ・
 ・
 ・
 ・
 ・
 ・
 ・
 ・
 ・
 ・
 ・
 ・
 ・
 ・
 ・
 ・
 ・
 ・
 ・
 ・
 ・
 ・
 ・
 ・
 ・
 ・
 ・
 ・
 ・
 ・
 ・
 ・
 ・
 ・
 ・
 ・
 ・
 ・
 ・
 ・
 ・
 ・
 ・
 ・
 ・
 ・
 ・
 ・
 ・
 ・
 ・
 ・
 ・
 ・
 ・
 ・
 ・
 ・
 ・
 ・
 ・
 ・
 ・
 ・
 ・
 ・
 ・
 ・
 ・
 ・
 ・
 ・
 ・
 ・
 ・
 ・
 ・
 ・
 ・
 ・
 ・
 ・
 ・
 ・
 ・
 ・
 ・
 ・
 ・
 ・

 ・
 ・
 ・
 ・
 ・

 ・
 ・

 ・
 ・
 ・
 ・
 ・
 ・
 ・
 ・
 ・
 ・
 ・
 ・
 ・
 ・
 ・
 ・
 ・
 ・
 ・
 ・
 ・
 ・
 ・
 ・
 ・
 ・
 ・
 ・
 ・
 ・
 ・
 ・
 ・
 ・
 ・
 ・
 ・
 ・
 ・
 ・
 ・
 ・
 ・
 ・
 ・
 ・
 ・
 ・
 ・
 ・
 ・
 ・
 ・
 ・
 ・
 ・
 ・
 ・
 ・
 ・
 ・
 ・
 ・
 ・
 ・
 ・
 ・
 ・
 ・
 ・
 ・
 ・
 ・
 ・
 ・
 ・
 ・
 ・
 ・
 ・
 ・
 ・
 ・
 ・
 ・
 ・
 ・
 ・
 ・
 ・
 ・
 ・
 ・
 ・
 ・
 ・
 ・
 ・
 ・
 ・
 ・
 ・
 ・
 ・
 ・
 ・
 ・
 ・
 ・
 ・
 ・
 ・
 ・
 ・
 ・
 ・
 ・
 ・
 ・
 ・
 ・
 ・
 ・
 ・
 ・
 ・
 ・
 ・
 ・
 ・
 ・
 ・
 ・
 ・
 ・
 ・
 ・
 ・
 ・
 ・
 ・
 ・
 ・
 ・
 ・
 ・
 ・
 ・
 ・
 ・
 ・
 ・
 ・
 ・
 ・
 ・
 ・
 ・
 ・
 ・
 ・
 ・
 ・
 ・
 ・
 ・
 ・
 ・
 ・
 ・
 ・
 ・
 ・

5

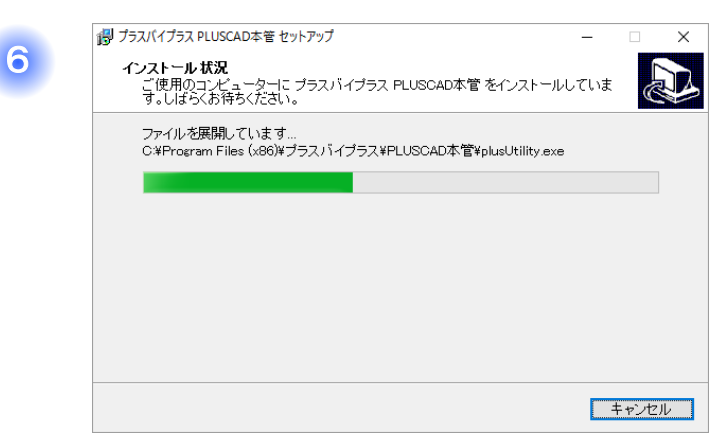

インストールが開始されます。

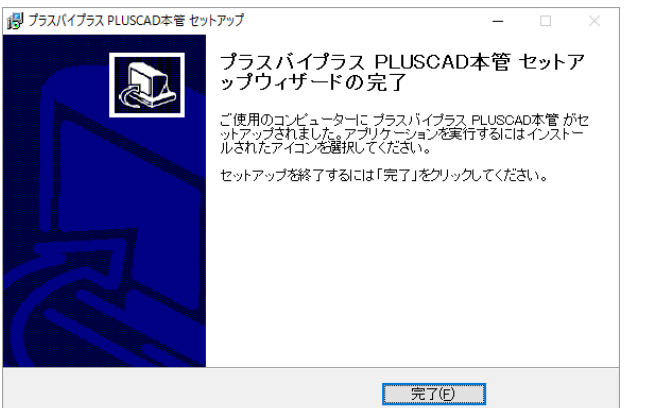

〔完了〕をクリックします。

## バージョンアップは以上で終了です。

7